登录

1. 使用 IE 10 或以上的 IE 浏览器,在搜索框输入 http://www.sden.sdu.edu.cn/,点击回车,进入"大学英语网络教学平台"。点击"综合英语"。

| http://www.sden. <b>sdu.edu.cn</b> / | ○ - 20 C X Ø - 20 C X Ø - 20 |
|--------------------------------------|----------------------------------------------------------------------------------------------------|
| Colle                                | 大学英语网络教学平台<br>ege English Teaching Platform                                                                                                    |
| 本科生英语教学平台                            | 大学英语精品课程 学术英语 综合英语 基础英语                                                                                                    |
| 研究生英语教学平台                            | 综合英语 学术英语 新闻英语 工程(在职)硕士英语                                                                                                    |
| 学习辅助资源                               | 英语话中华音视频下载 VOD视频点播 英语在线学习网站 医学英语学习网站 新生导学网站 先导课课件下载                                                                                                    |

2. 点击"研究生英语网络教学平台"。

| 首页            |             |
|---------------|-------------|
| 请选择相应的学习系统,   | 点击进入学习      |
|               | 新标准、新一代大学英语 |
| 新核心大学英语网络学习平台 | 研究生英语网络教学平台 |
| 研究生第一外国语(英)课程 |             |

3. 阅读此页面的"公告"后,点击此链接

| <mark>  首页</mark> 通知公告  大外新闻  学生活动  常用下载<br>当前位置: 首页>>正文 |                                  |
|----------------------------------------------------------|----------------------------------|
|                                                          | <b>研究生英语网络教学平台</b><br>2018-10-10 |
|                                                          |                                  |
|                                                          |                                  |
| 点击此处进入研究生英语网络教学平台                                        |                                  |

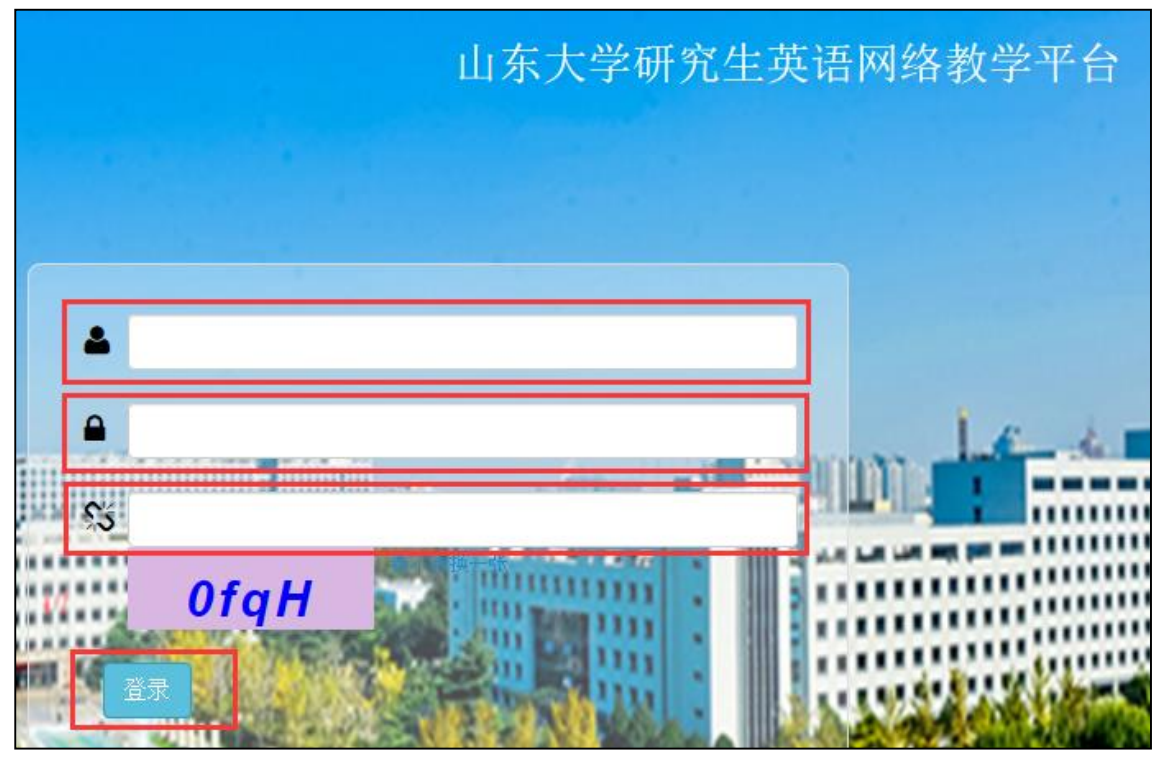

4. 用户名为学号,初始密码为 SDU2019。注意 SDU 为大写。输入验证码后点击"登录"。

5. 首次登录后应修改密码,以防被别人误用。我们无法解决密码保护不当导致的成绩问题。

# 修改密码

1. 在头像处点击"个人信息",

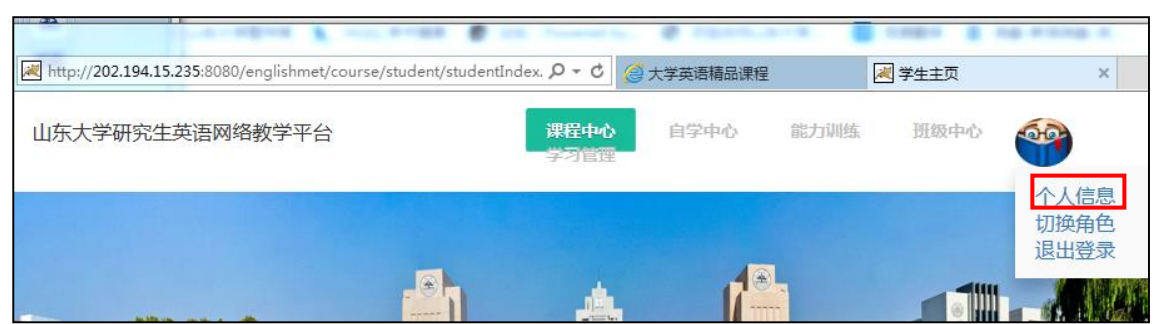

2. 点击"修改密码"选项卡

| ■ 当前位置:首页> 个人信息 |            |
|-----------------|------------|
| 个人信息修改          | 修改密码       |
| *登录名利           | ኛ። student |
| * 真实姓名          | 4: student |
| * 性另            | ¶: 男● 女○   |

键入新密码。密码可由字母、数字、特殊符号组成,长度为 6-18 个字符。如需密码重置,请联系管理员。管理员的联系方式在本说明文档的末尾。

| ☑ 当前位置:首页 > 个人信息         |    |                             |
|--------------------------|----|-----------------------------|
| 个人信息修改修改密码               |    |                             |
| * 请输入新的密码:<br>* 请确认新的密码: | 确定 | 取消                          |
|                          |    | 密码可由字母、数字、特殊符号组成,长度为6-18个字符 |

#### 操作系统和浏览器

- 1. 研究生自主学习仅供 Windows 操作系统的 pc 用户使用。暂不支持 iOS 操作系统的电脑。 Win 8 用户请查阅《Windows 8 操作系统的解决方案》。
- 研究生自主学习仅适用于 IE 10 及以上的 IE 浏览器。其他浏览器会出现无法登陆、无 法收听音频、无法计时、无法统计成绩等严重问题。请在微软下载中心下载适配于您操 作系统的 IE 10 及以上浏览器。

 $\underline{https://www.microsoft.com/zh-cn/download/internet-explorer.aspx}$ 

3. Microsoft edge 用户需要使用 Internet Explorer 打开。方法是:点开右上角三个点,选择更多工具/使用 Internet Explorer 打开。

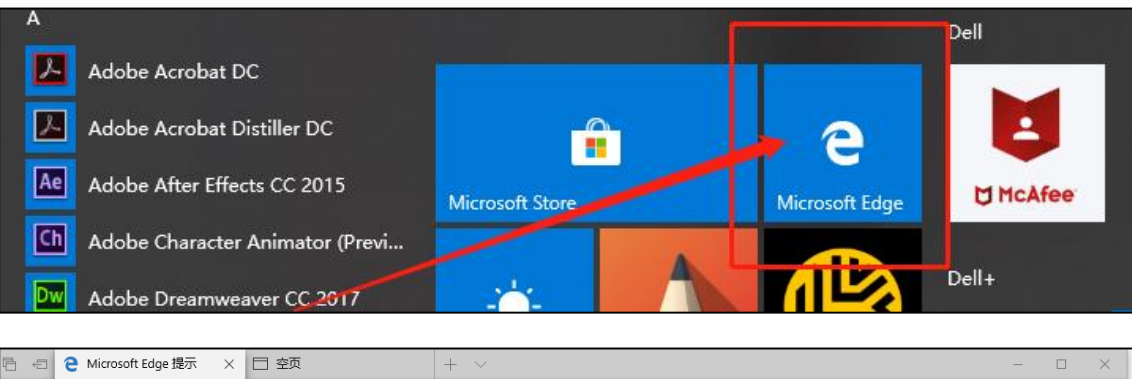

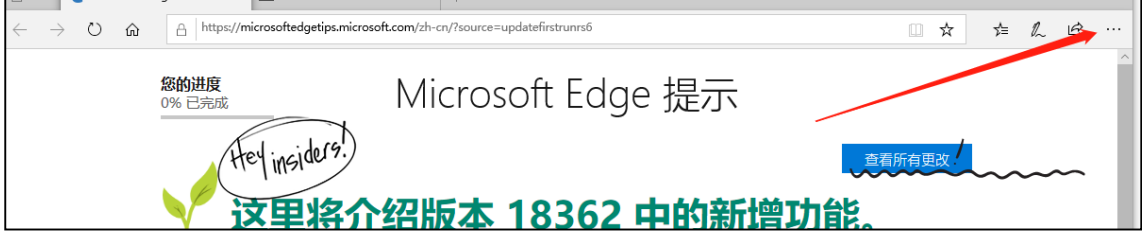

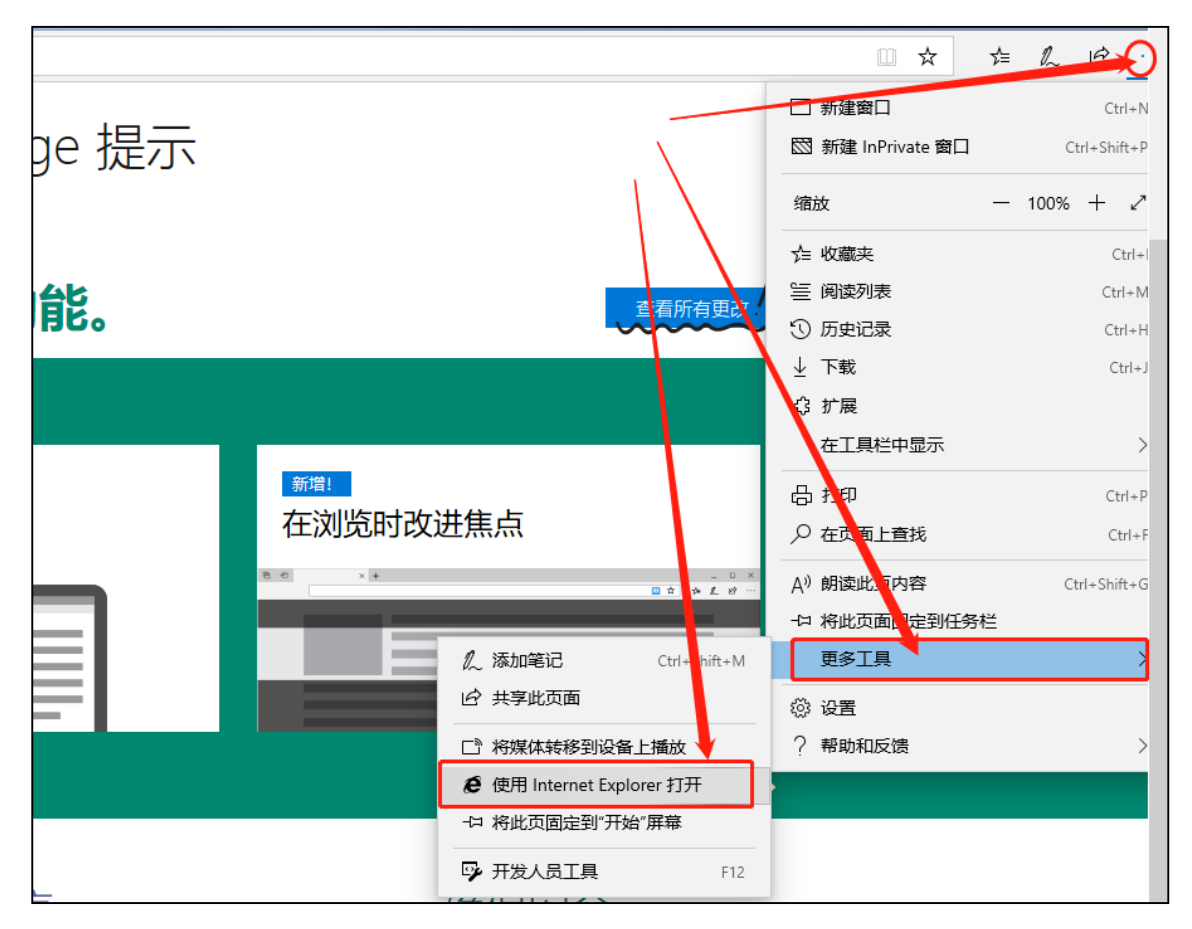

# 自主学习任务及截至时间

 A、B level 以及专业学位的学习任务和截止时间见大外部网站的本平台"公告"。 (http://www.sden.sdu.edu.cn/info/1001/1033.htm)。请自行、及时查阅学习要求, 掌控学习进度,按时完成学习任务。

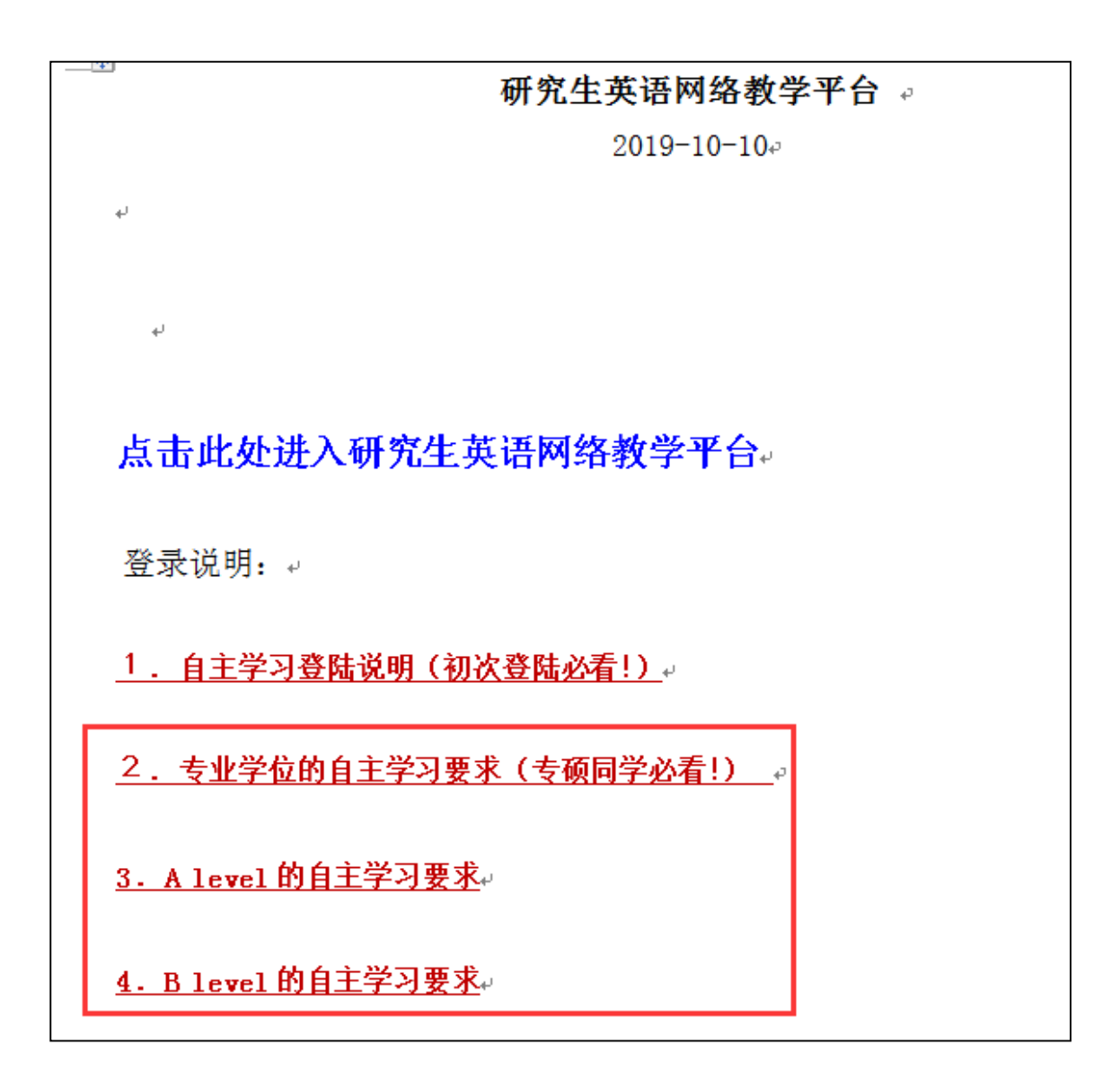

# 查询所在班级

1. 在主页点击"班级中心"

| 课程中心 自学中心 能力训练 迅 | 班级中心 学习管理 |
|------------------|-----------|
|------------------|-----------|

2. 点击"我的班级"

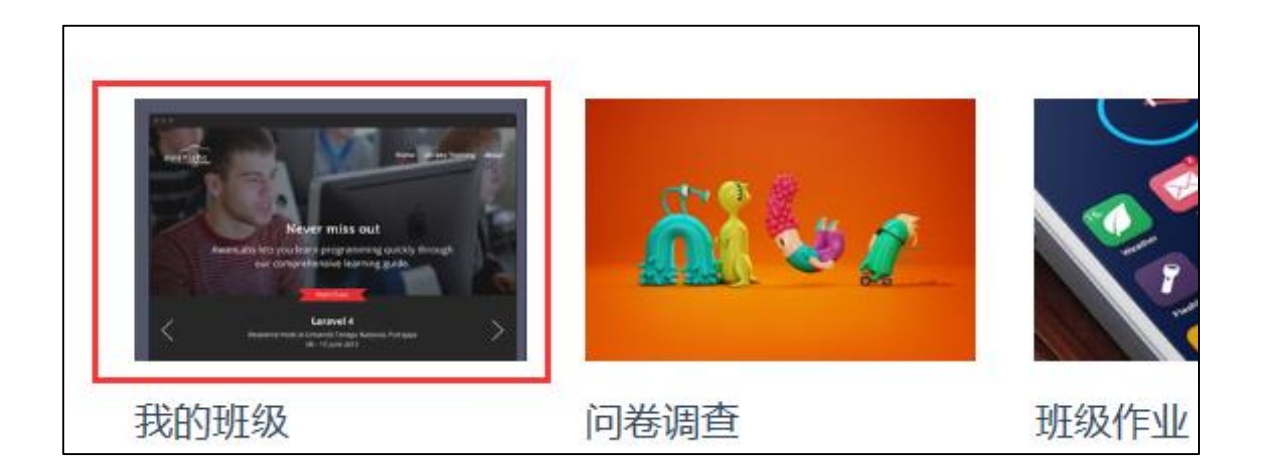

 点击"已加入班级"选项卡,判断与自己选课的课程号课序号是否一致(例如课程号为 G910001,课序号为3的班级名称为G910001-3)。如果不一致,在本说明尾部找到管理 员的联系方式,要求改动班级。不要在这个页面申请班级。

| • | 我的班级  |      |
|---|-------|------|
|   | 已加入班级 | 我的老师 |
|   | 班级名称: | 查询   |
|   | 班级名称  | 班级描述 |

# 常见问题解答

出现无法提交、页面无法下拉、音频无法播放、记分有误、显示有误、两个成绩等问题,请查阅《常见问题解答》。

# 管理员的联系方式

 如果有技术问题或密码遗失,请发邮件至 luicemouse@aliyun.com,或在 QQ1500728950 上留言,找尹老师解决。